## Je renouvelle mon abonnement SIM.

1 mois avant l'échéance de votre abonnement annuel, vous recevez un mail vous invitant à renouveler votre abonnement carte SIM.

01 Connectez-vous à votre compte SoM2M/HAGER, via ce lien: https://myhager.som2m.com

## 02 Cliquez dans l'onglet "Mes modules".

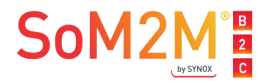

Synthèse

Mon compte

Mes modules

Mes alertes

03 Cliquez sur le bouton "Renouveler".

À noter: Apparition du bouton uniquement 1 mois avant la date anniversaire de l'abonnement.